## **EMIRATES FLOAT GLASS LLC.**

The e-Procurement Service provides to all vendors and Departments, via electronic procedure to simplify all procurement related processes.

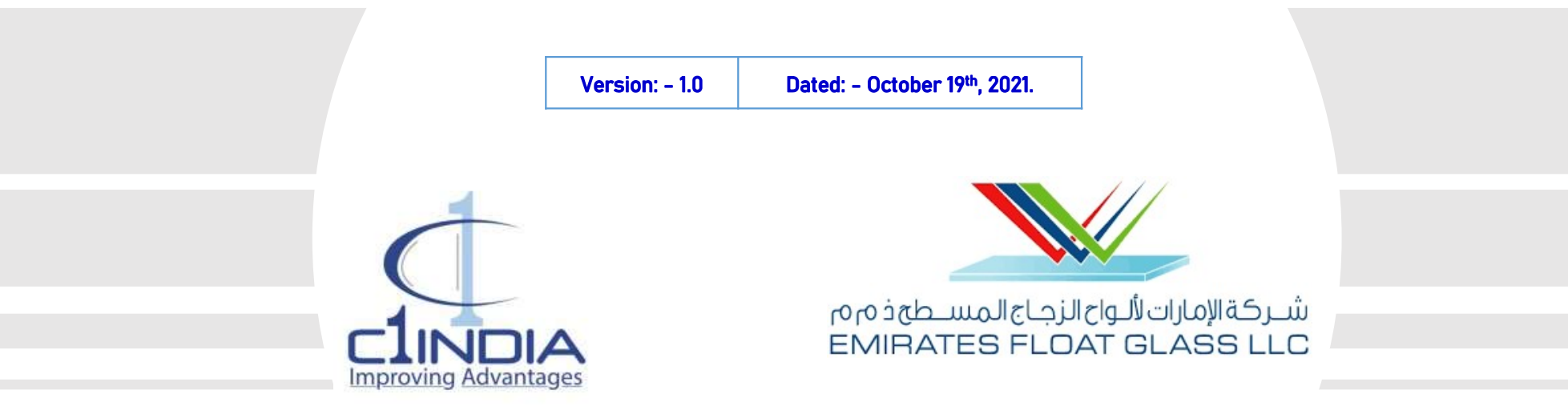

## User Manual (Registration Process for Vendors)

© Copyright 2021 C1 India Pvt. Ltd. - All Rights Reserved

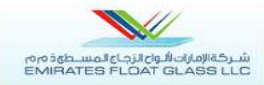

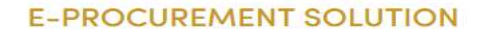

💽 Sign In

So Register

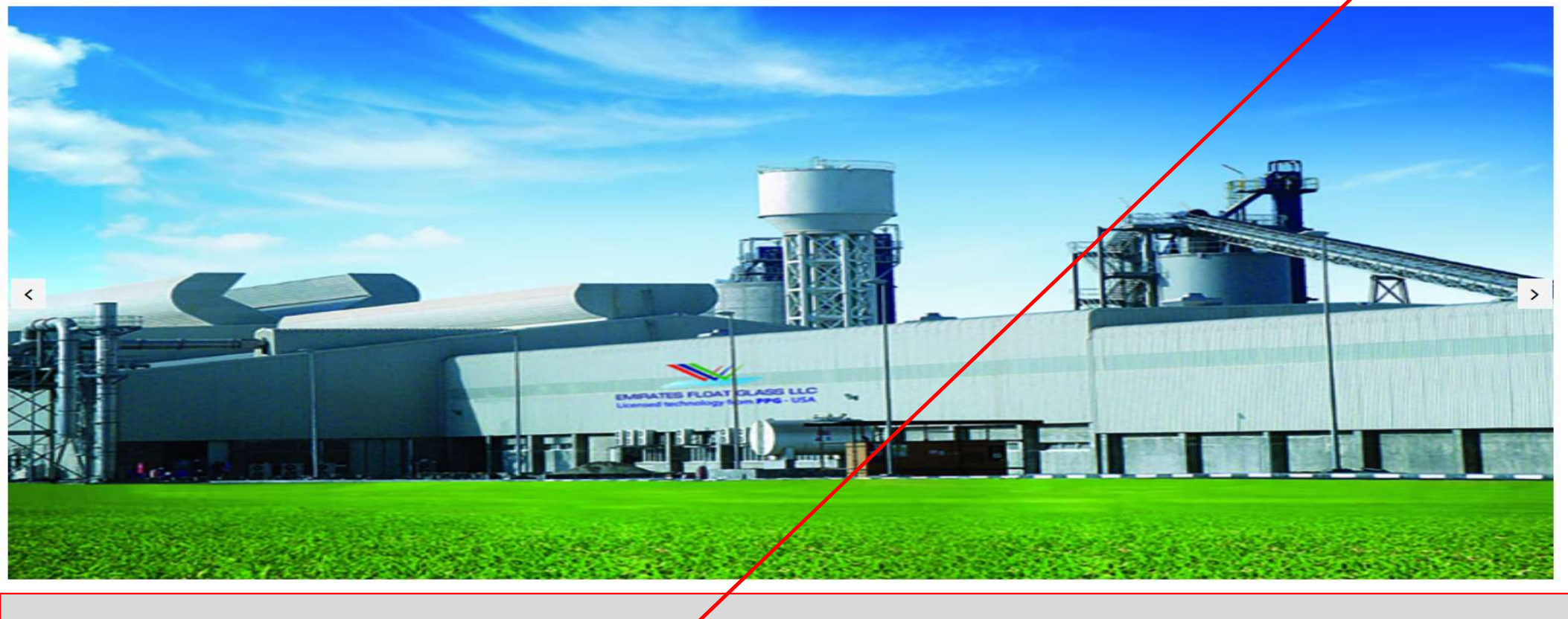

URL: - https://efgme.procfocus.com 1) At home Page Click on "Register" Button.

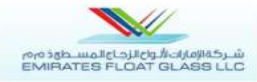

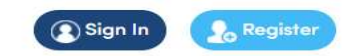

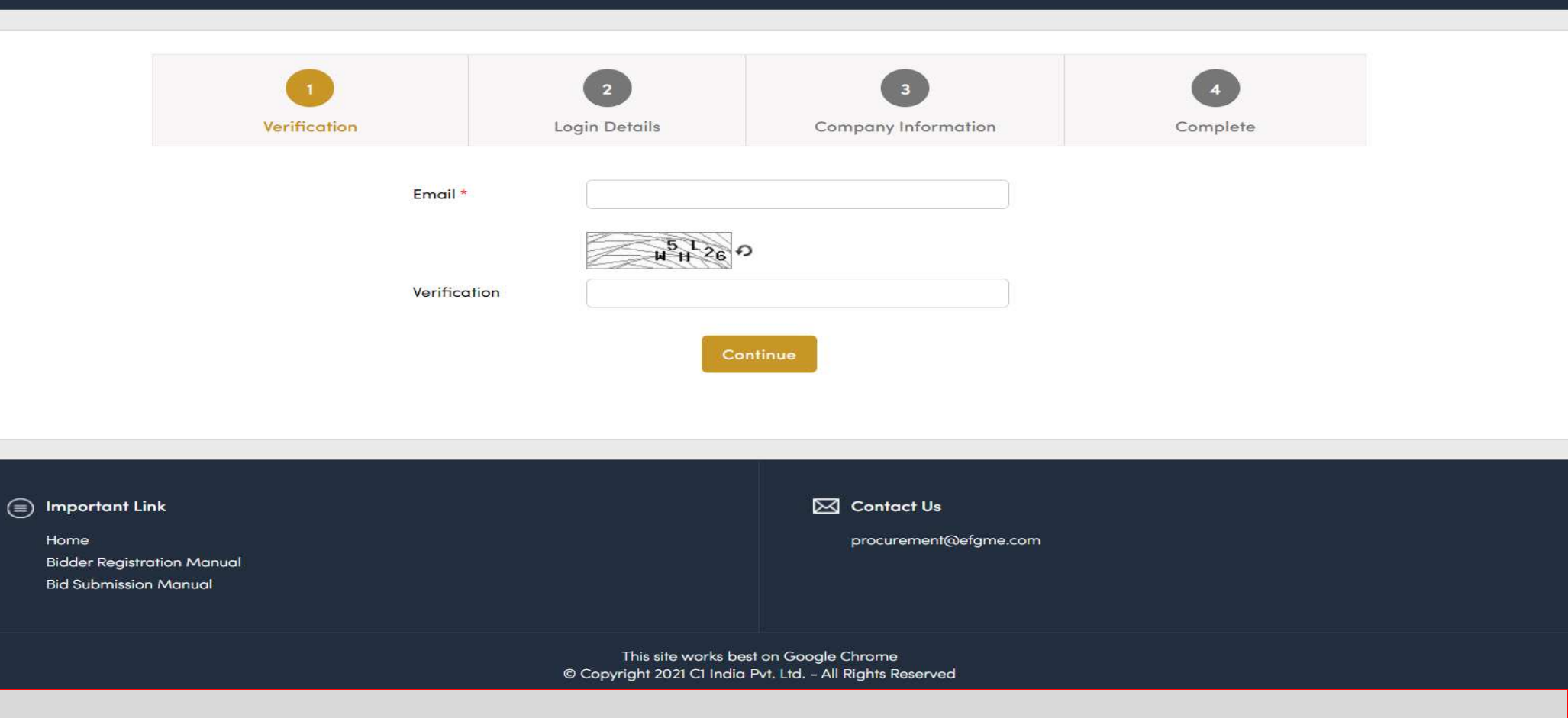

- On Click of Register, Application redirect user to the next page, for the registration process, in order to work on the portal.
- User need to complete all the defined four steps, one by one.

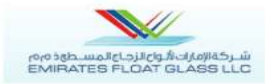

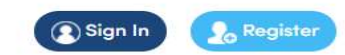

| Email * neel.tiwari@c1india.com   Email already in use!     FKE11        Verification     FKE41F   Continue | 1<br>Verification   | 2<br>Login Details    | 3<br>Company Information | Complete             |
|----------------------------------------------------------------------------------------------------|---------------------|-----------------------|--------------------------|----------------------|
| Continue                                                                                                    | Email *<br>Verificc | neel tiwari@c1india.c | com Er                   | mail already in use! |
|                                                                                                    |                     | Co                    | ontinue                  |                      |
|                                                                                                    |                     |                       |                          |                      |

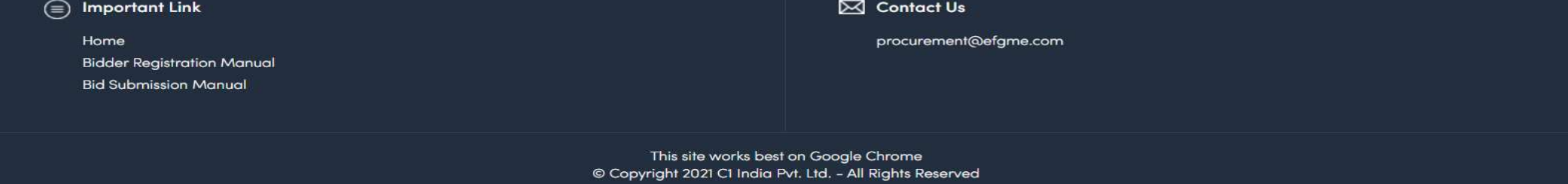

## Step-1 (Verification)

- An Initial Step where vendor needs to fill the valid e-mail & the displayed CAPTHA on the defined text-box.
- Click on continue, to complete the step.

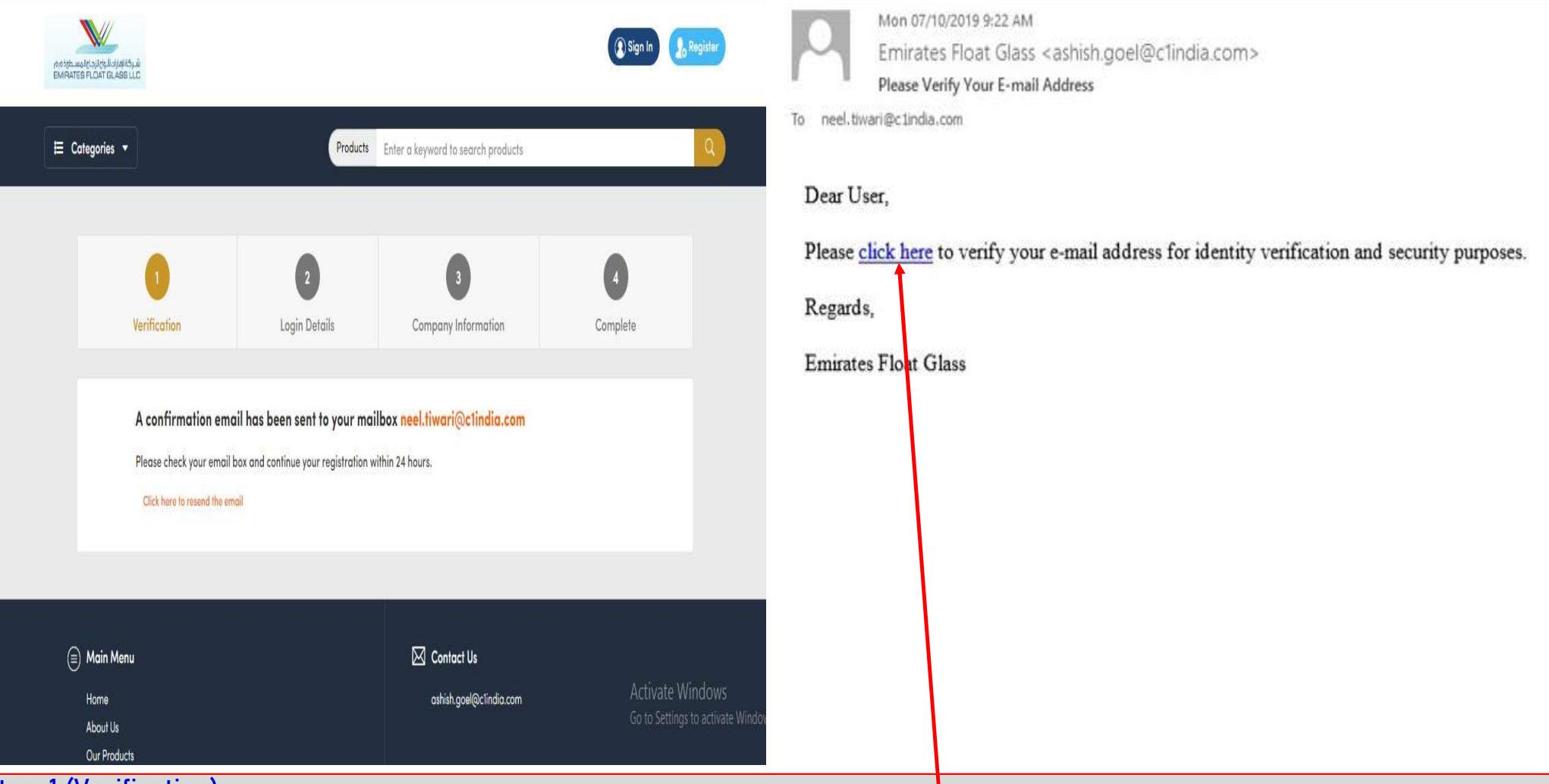

Step-1 (Verification)

• Post click on continue, a confirmation message will display on screen. User will get a message on their mail ID to verify the registered mail address. (Mail Sample attached). For further click on "CLICK HERE" (on mail ID) to complete next steps.

Note:- It is mandatory for user to complete his registration with in 24 hrs.

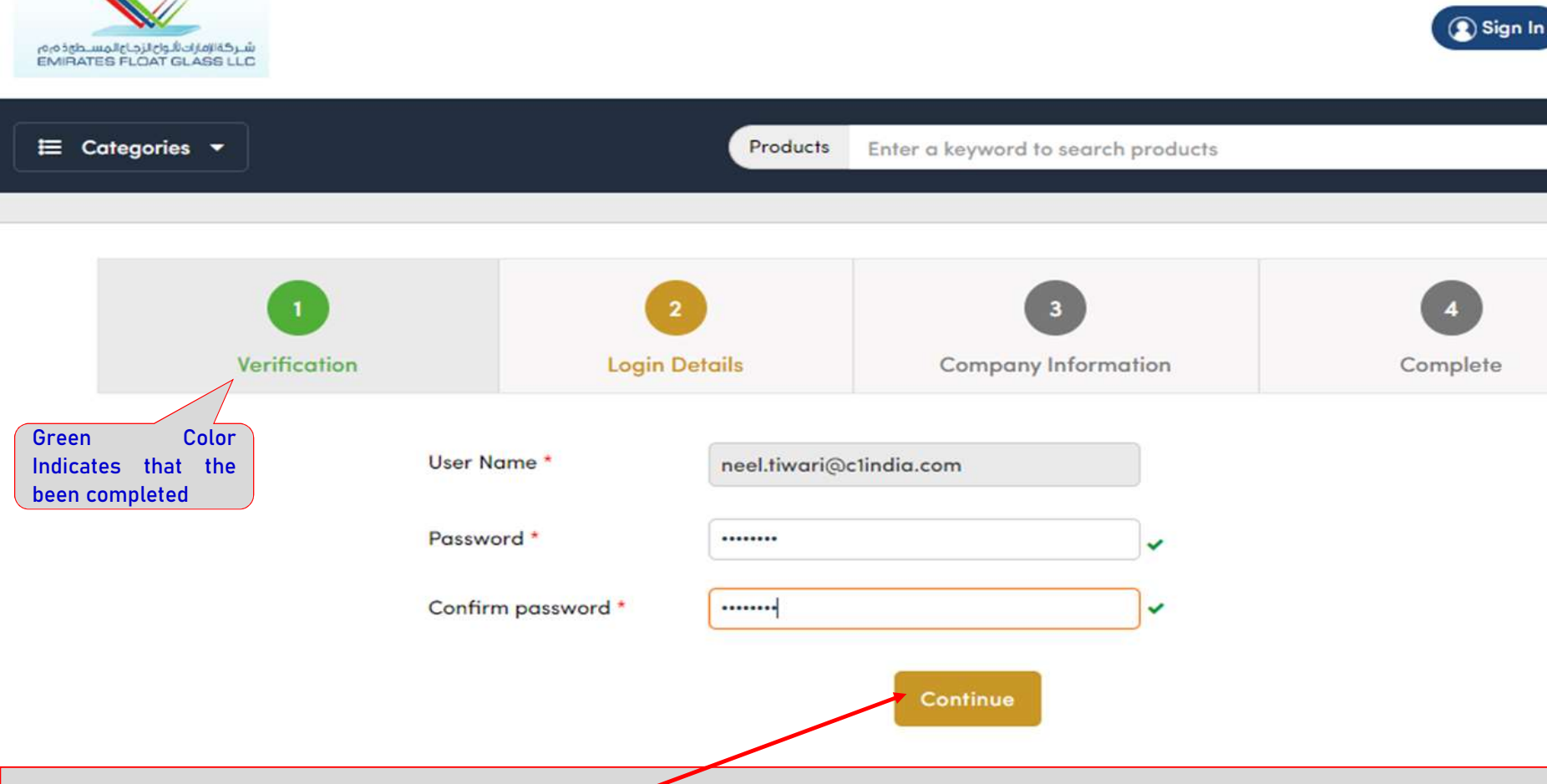

Step-2 (Login Details)

 Post Clicking on Click here from the e-mail, user will directly land to the application where user need to keep the password, as per their choice. {Min. of 8 Characters (Minimum One Special Character), (Minimum One Lowercase), (Minimum One Uppercase)}.

S. Register

• Click on "CONTINUE". Where user will get a form to fill their company details.

| 0                      | 2                            | 3                   |
|------------------------|------------------------------|---------------------|
| Verification           | Login Details                | Company Information |
| Company Name *         | Must be a legally registered | company             |
| Company Email *        | neel.tiwari@c1india.com      |                     |
| Contact Person *       | Neel                         | Tiwari              |
| Contact Person Email * | neel.tiwari@c1india.com      |                     |
| Address *              | B.no. 301 1st floor, gurgaon |                     |
| Country *              | India                        | *                   |
| State *                | Haryana                      | <b>v</b>            |
| City *                 | Gurgaon                      | *                   |

Step-3 (Company Information)
User Need to fill the relevant details against all the defined fields.

| Pin Code *                | 122015                |                        |                               |  |
|---------------------------|-----------------------|------------------------|-------------------------------|--|
| Mobile No. *              | 91 9451682374         |                        |                               |  |
| Website address           |                       |                        |                               |  |
| Nature of Business        | Manufacturer Trader 🗌 | Agent 🗹 Service 🔲 Othe | rs                            |  |
| Upload Industrial License | Choose File test.pdf  | Attachments siz        | Attachments size limit (5 MB) |  |
| Upload Brochure Document  | Choose File test.pdf  | Attachments siz        | Attachments size limit (5 MB) |  |
| Upload Other Document     | Choose File test.pdf  | Attachments siz        | Attachments size limit (5 MB) |  |
| Category                  | ADMIN.CAP             | ADMIN.EXP              | ADMIN.SER -                   |  |
| AST.ADMN                  | AST.INFO -            | AST.MECH               | •                             |  |
| AST.RMQC                  | BP.CAP   Submit       | BP.EXP                 | •                             |  |

Step-3 (Company Information)

• Post filling all the relevant details and clicking on "SUBMIT" button. Your form will send to the approving authority for the approval & a new screen will appears which stating that "Your Registration is Pending for approval".

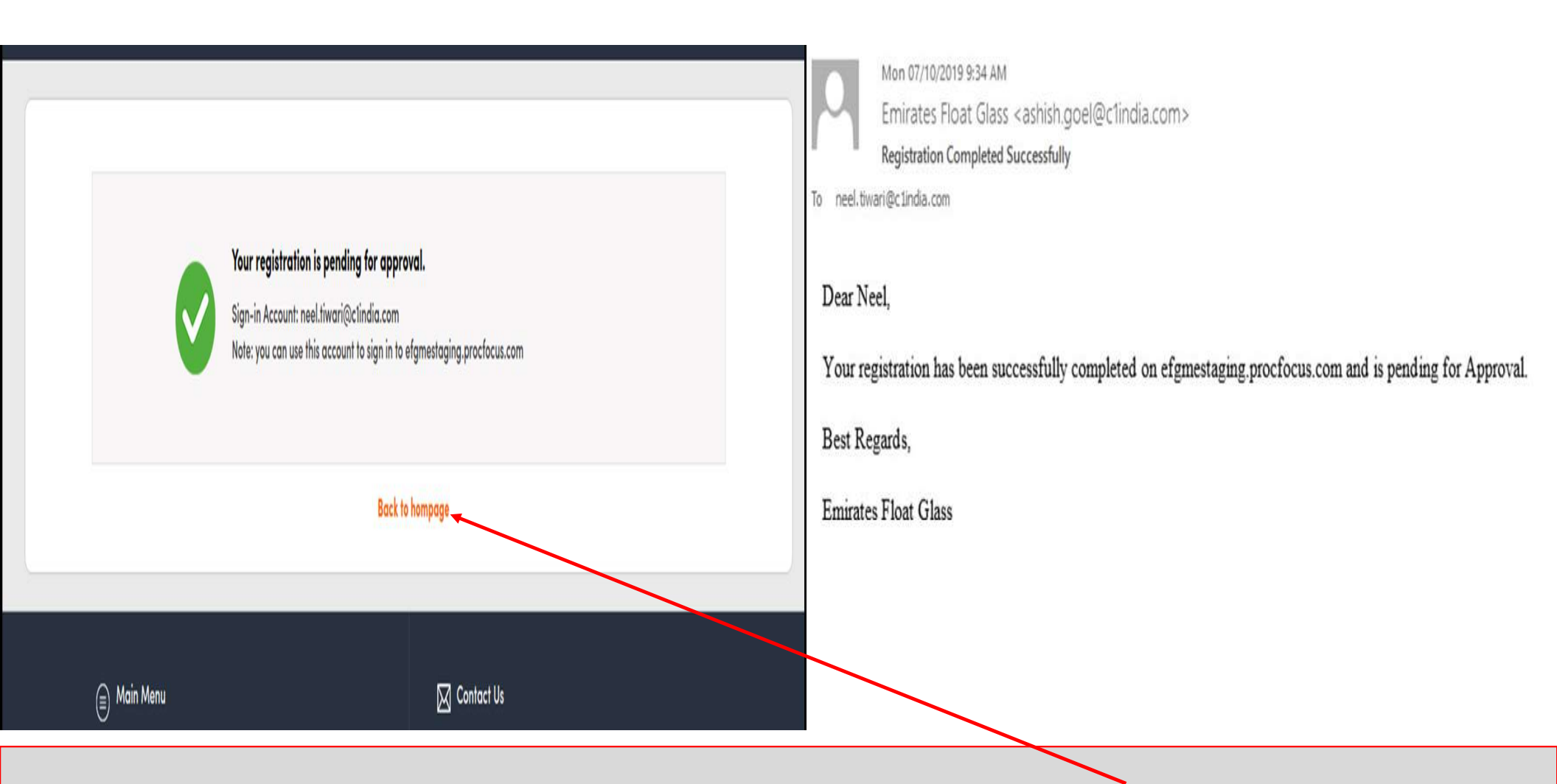

Provision available for user to go to the Home Page, by clicking on the option **"BACK TO HOME"**. Vendor will receive an e-mail, confirming that the completion of Registration as shown and awaiting for the Approval.

## Thank-You